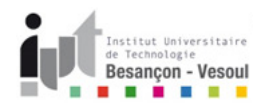

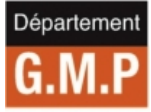

# Construction d'une fraiseuse 5 axes pour la simulation d'usinage

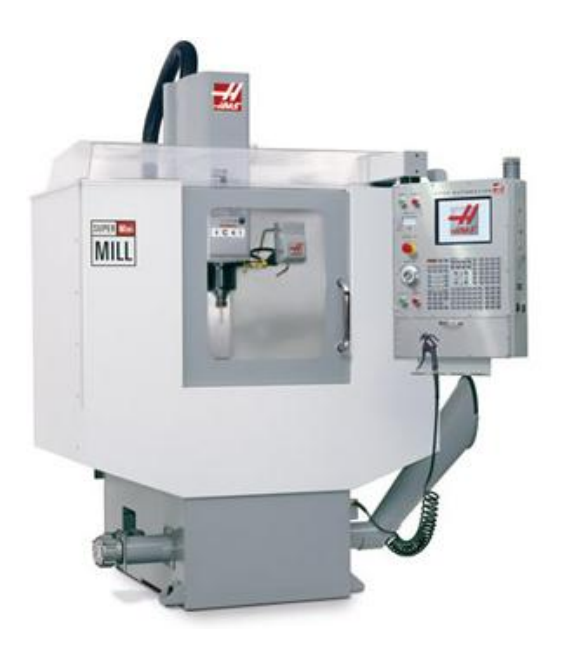

Sébastien Thibaud

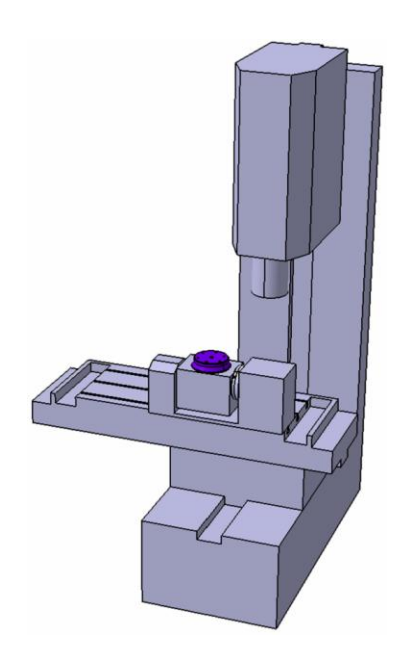

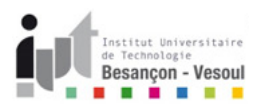

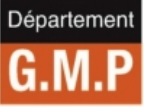

- Dans cette partie, on présente le module de construction de machine CN dans le cadre d'un centre d'usinage (Fraisage)
- A la fin de ce manuel, vous serez capable
  - > De définir la cinématique d'un centre d'usinage de type fraiseuse 3 axes, 4 axes et 5 axes
  - > De définir les points de montage outil et pièce
  - > De fixer les limites de chaque axe (linéaire ou rotatif)
- Cette partie est complétée par le manuel de simulations d'usinage dans l'environnement machine

# Pré-requis : Environnement CATIA V5 et Assembly Design

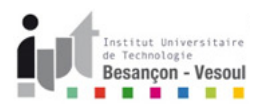

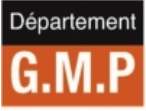

- En premier lieu, il est nécessaire de créer l'ensemble des pièces constitutives de la machine ou de récupérer le modèle dans un format neutre (STEP, IGES)
- Dans le cas de ce manuel, on désire réaliser la cinématique d'un centre d'usinage HAAS Super Mini Mill disposant en option d'un diviseur 4<sup>ème</sup> et 5<sup>ème</sup> axe
- Pour cela ouvrir les différentes pièces constitutives de cette machine dans le répertoire Cinématique HAAS
- Il est nécessaire pour une construction correcte de la cinématique de placer les axes dans le bon repère : base XYZ de la cinématique

machine identique avec la base XYZ de l'assemblage

- Ouvrir alors un assemblage et le renommer en HAAS SMM 5 axes
- Placer tous les composants de la machine sur le même niveau

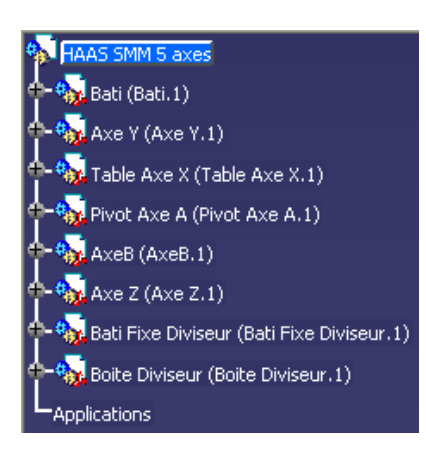

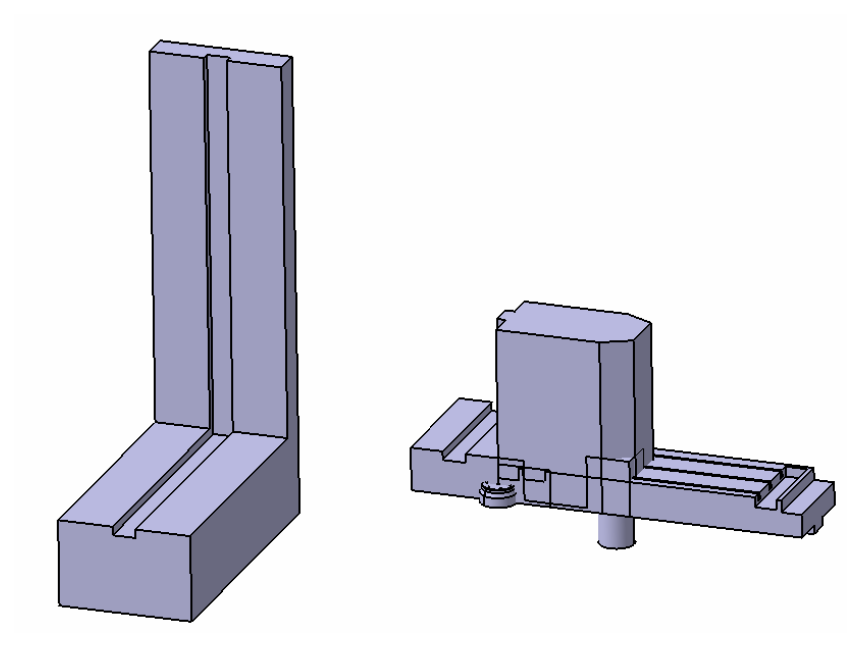

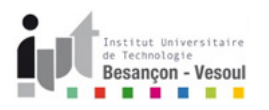

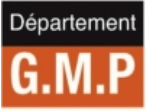

- Réaliser l'assemblage des différents axes selon les contraintes suivantes :
  - > Réalisation de la glissière entre l'axe Y et le bâti à l'aide de deux contraintes de contact (type plan / plan)
  - > Réalisation de la glissière entre l'axe X et l'axe Y à l'aide de deux contraintes de contact (type plan / plan)
  - ➢ Réalisation de la glissière entre l'axe Z et le bâti

# Attention à l'ordre de sélection des entités Il faut s'assurer que les liaisons se réalisent dans le bon repère

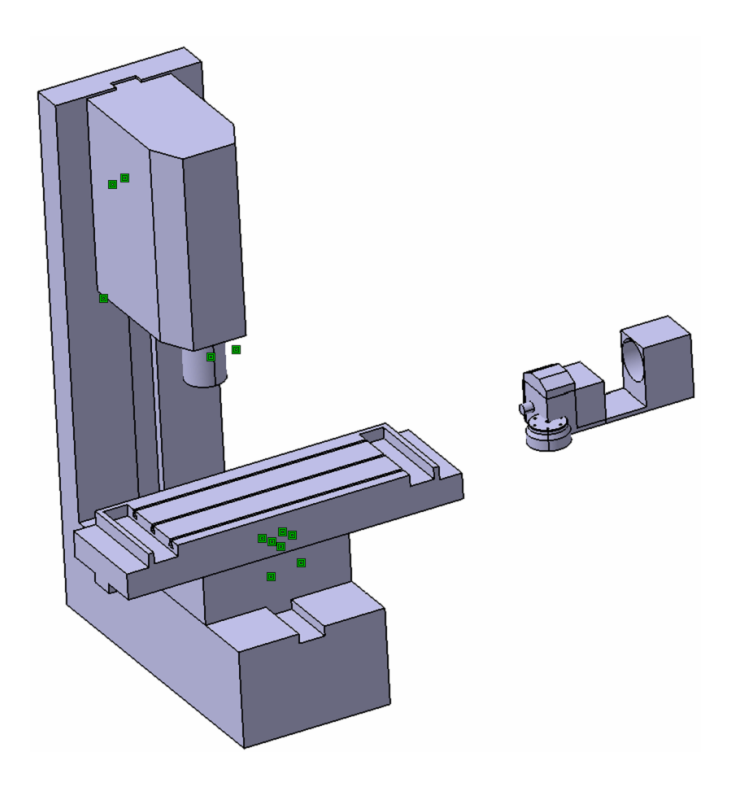

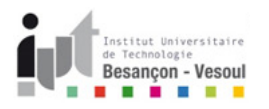

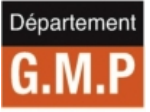

- Réaliser l'assemblage des différents axes selon les contraintes suivantes :
  - Réalisation du positionnement du Bati Fixe Diviseur sur l'axe X :
    - Contrainte de contact du dessous du bâti Fixe Diviseur sur la table de l'axe X
    - > Coïncidence de l'arête de la table de l'axe X (dans la direction Y) avec l'arête du bâti Fixe Diviseur (dans la direction Y)
    - Contrainte de distance de 25 mm la face avant du bâti fixe diviseur (direction Y) et la face avant de la table de l'axe X (direction Y)

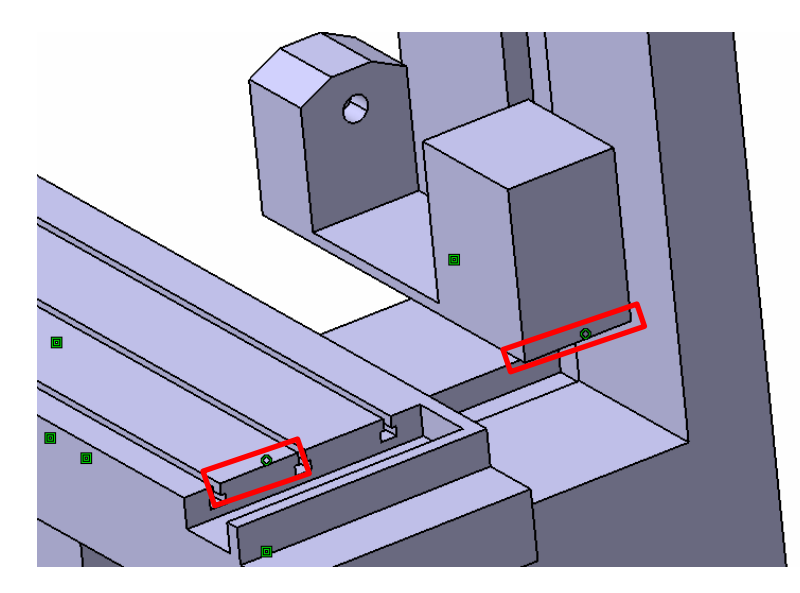

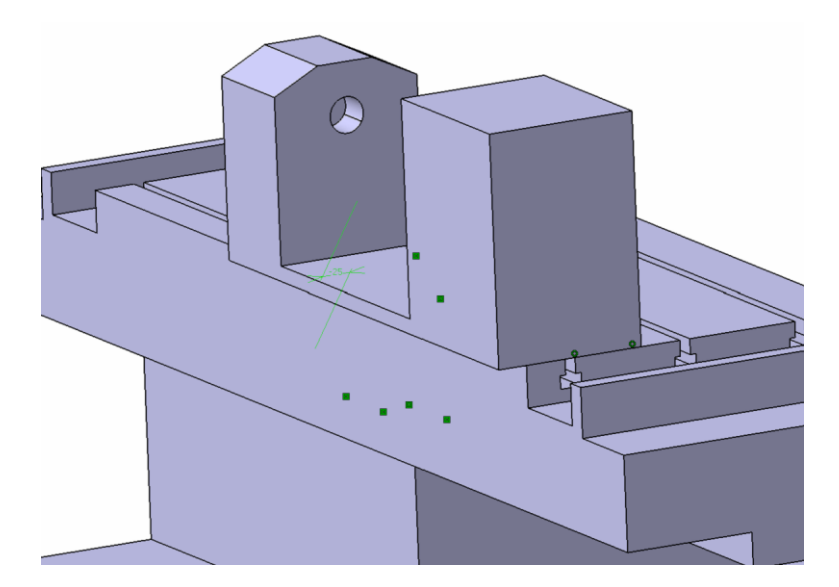

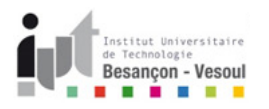

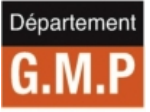

- Réaliser l'assemblage des différents axes selon les contraintes suivantes :
  - > Réalisation du positionnement de la boite diviseur sur le bâti fixe diviseur :
    - > Coïncidence de l'arbre de la boite diviseur avec l'alésage du bâti fixe diviseur
    - > Contrainte de distance de 8 mm entre la face intérieur du bâti diviseur et la boite diviseur (dans la direction X)
    - > Contrainte angulaire de type Parallélisme entre la face supérieure de la boite diviseur(position de l'axe B) et la table de

l'axe X

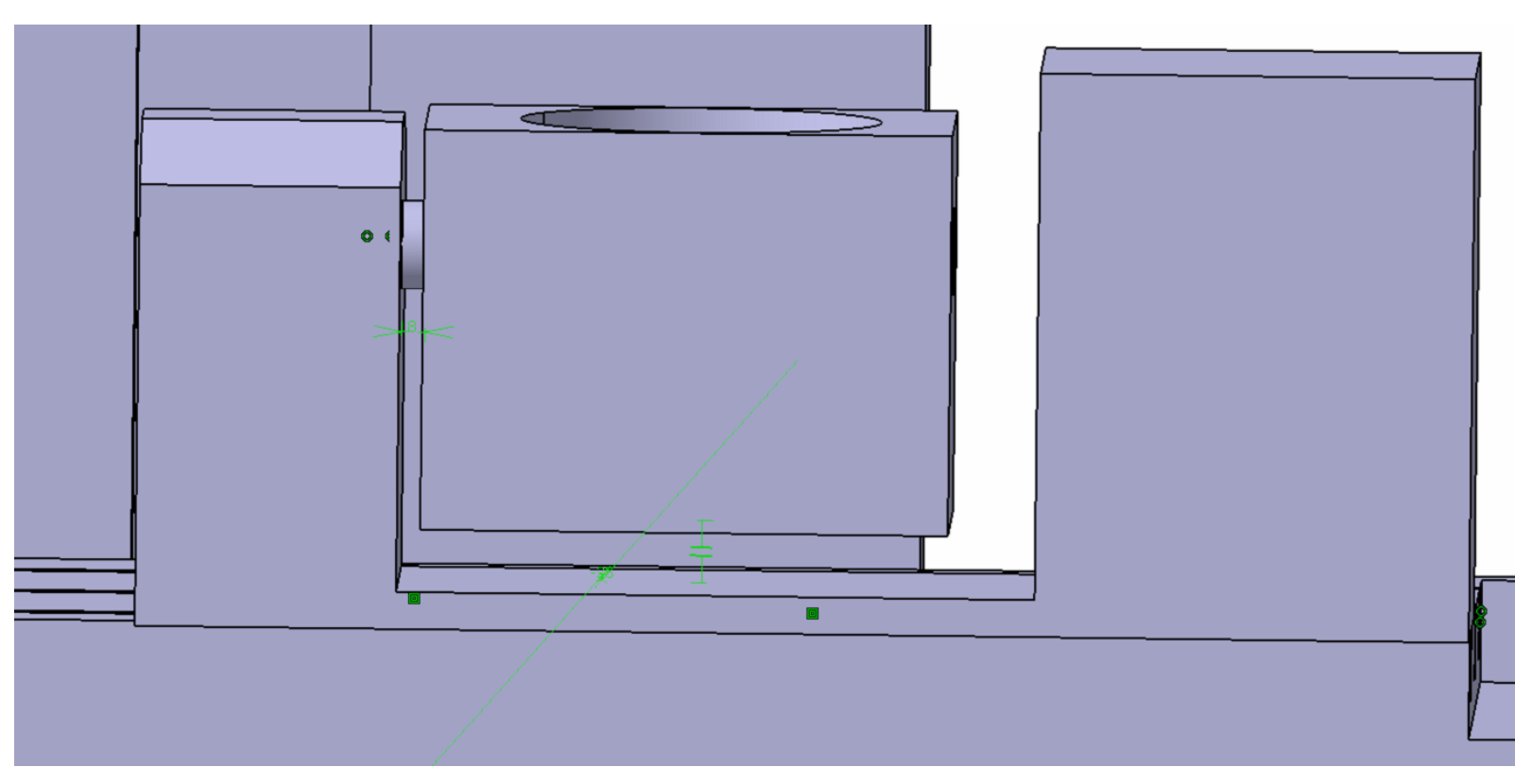

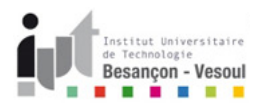

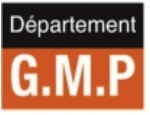

- Réaliser l'assemblage des différents axes selon les contraintes suivantes :
  - > Réalisation du positionnement du pivot Axe A sur le bâti fixe diviseur et la boite diviseur :
    - Coïncidence de l'axe du pivot Axe A avec l'alésage du bâti fixe diviseur
    - Contrainte de contact entre la face du plus petit diamètre du pivot Axe A et la face libre (perpendiculaire à l'axe X) de la boite diviseur

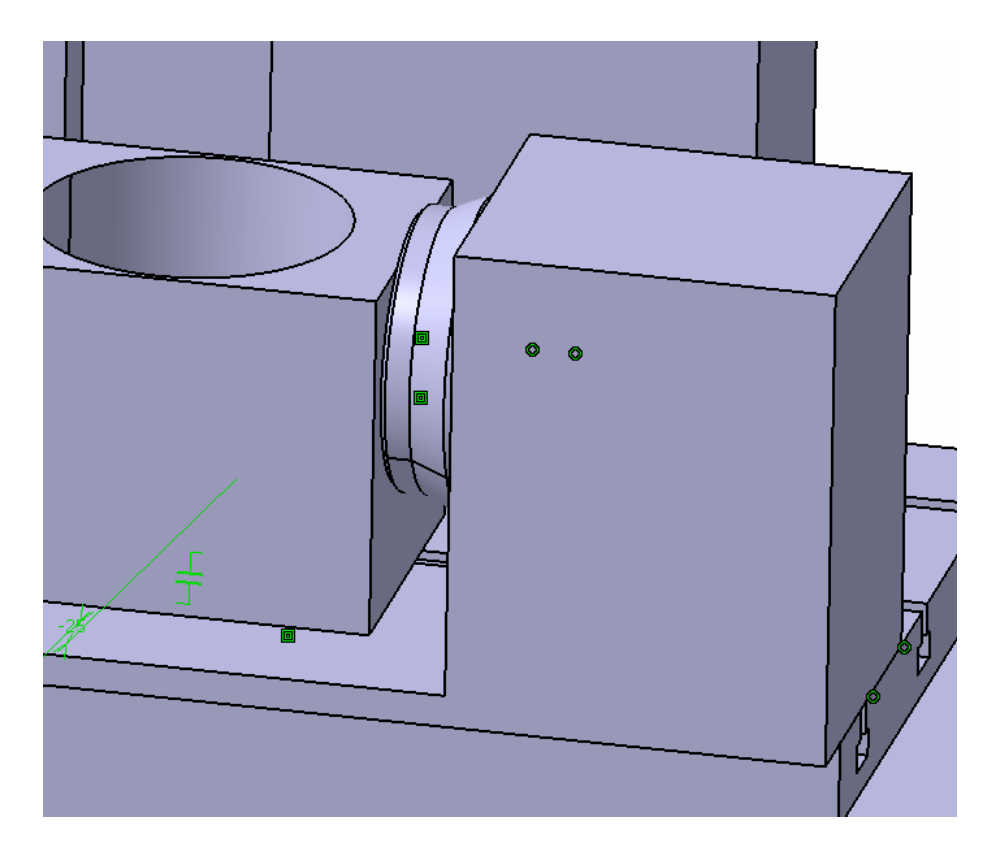

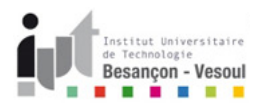

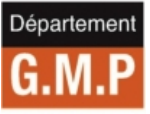

- Réaliser l'assemblage des différents axes selon les contraintes suivantes :
  - > Réalisation du positionnement l'axe B dans la boite diviseur :
    - > Coïncidence de l'axe B avec l'alésage correspondant dans la boite diviseur
    - > Contrainte de distance de **30mm** entre la face de l'axe B et la face plane (perpendiculaire à l'axe Z) de la boite diviseur

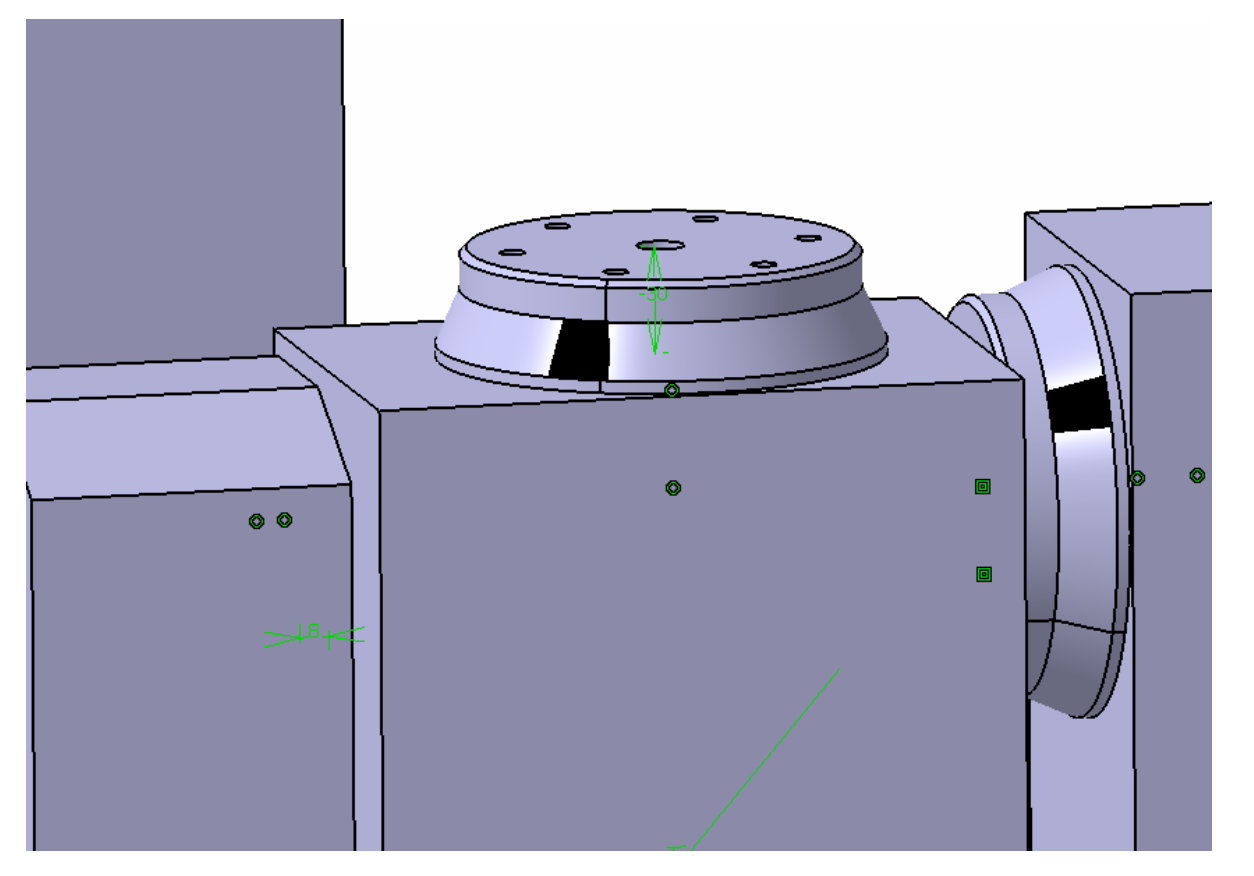

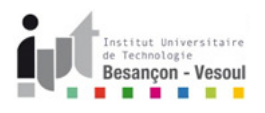

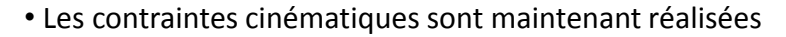

• Dans notre cas, il est nécessaire d'imposer encore des contraintes de positionnement afin d'obtenir une machine située au point

origine (X=0,Y=0,Z=0,A=0,B=0). Dans le cas particulier de cette machine, l'axe C est nommé axe B (spécification constructeur)

- Afin de positionner les axes X,Y et Z à leurs origines, imposer les contraintes suivantes
  - Coïncidence de l'axe de la broche (axe Z) sur la face arrière de l'axe X
  - > Distance entre le nez de broche et la table (Axe X) dans la direction Z de 343.703mm
  - > Distance entre l'axe broche et le côté droit utile de l'axe X dans la direction X de **160mm**

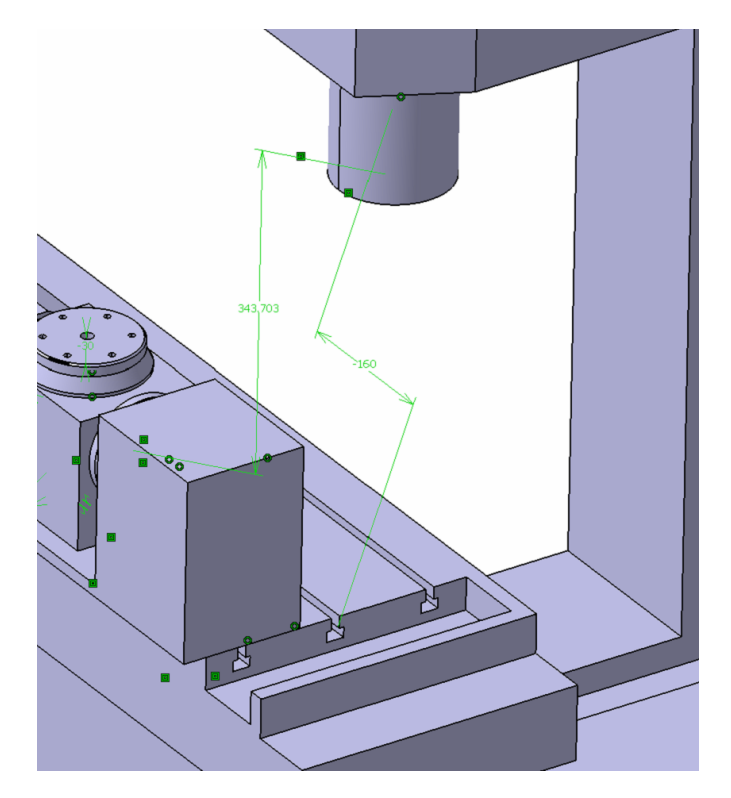

Départemei

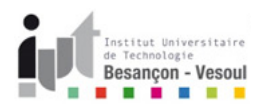

- La machine est alors assemblée et positionnée à ses origines dans le repère machine
- Enregistrer cet assemblage sous le même nom que le produit HAAS SMM 5 axes.CATProduct
- Ouvrir l'atelier Constructeur de machines-outils CN (menu Démarrer->Simulation d'usinage)
- Commencer par supprimer l'ensemble des contraintes réalisées précédemment
- Définir une nouvelle machine 🖑
- L'icône situé à gauche du produit HAAS SMM 5 axes (dans l'arbre) change alors d'apparence

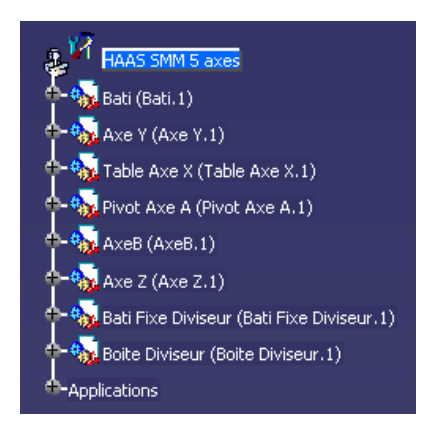

•Définir le Bati comme pièce fixe à l'aide de l'icône correspondant 🐱

• On redéfinit les liaisons à l'aide des fonctions correspondantes

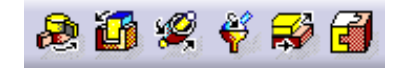

Départemer

- Pour cela, débuter par les axes linéaires dans l'ordre X,Y puis Z à l'aide de la fonction Prismatic Joint 👔
- Sélectionner alors une ligne commune et un plan commun à chaque entité
- Ne pas oublier de cocher la case Commandée en longueur et renommer chaque axe sous la forme Axe ... ou ... représente l'axe considéré
- Si les axes sont créés dans l'ordre, le logiciel indique la possibilité de simuler le mécanisme (les liaisons sont reliées au bâti)
- Une fois les axes linéaires définis, on fixe rigidement le bati fixe diviseur sur la table ainsi que le pivot Axe A sur la boite diviseur à l'aide de la fonction Rigid Joint
- Enfin, on définit les axes rotatifs dans l'ordre Axe A puis B à l'aide de la fonction Revolute Joint 🛛 🛵
- Sélectionner alors les axes communs entre chaque entité (axe de rotation) et deux plans perpendiculaires (si nécessaire cocher la case Distance)
- Ne pas oublier de cocher la case Commandée en longueur et renommer chaque axe sous la forme Axe ... ou ... représente l'axe considéré
- Faire Enregistrer
- La position actuelle correspond au zéro machine. Afin de sauvegarder cette position, cliquer sur l'icône Home position 🦃
- Cliquer sur l'icône NEW et nommer cette position en Zero Machine. Cliquer alors sur Fermer puis Close
- Cacher ensuite l'ensemble des contraintes associées à la définition des liaisons
- Sélectionner l'icône Jog Mechanism 🥘 afin de simuler les mouvements machine
- Cliquer dans l'arborescence sur la branche associée à la machine HAAS Super Mini Mill 5 axes (branche mère)

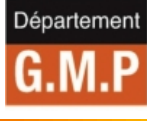

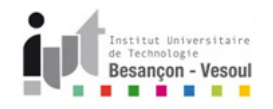

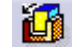

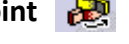

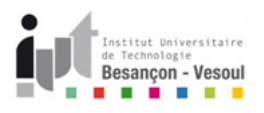

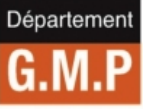

- A l'aide des curseurs, déplacer chaque axe et vérifier la bonne orientation de ceux-ci
- Attention dans le cas présent, on rappelle qu'un déplacement positif des axes X,Y,Z est associé au mouvement de la broche
- Ainsi, un déplacement positif de l'axe X, respectivement Y, implique un mouvement vers l'axe X négatif de la table X, respectivement Y
- Les axes rotatifs sont eux définis dans le sens direct :
  - La rotation positive de l'axe A (autour de l'axe X) fait passer l'axe Y vers l'axe Z
  - La rotation positive de l'axe B (en fait l'axe C, i.e. autour de l'axe Z) fait passer l'axe X vers l'axe Y
- Une fois ces axes déplacés, noter les éventuelles erreurs d'orientation puis sélectionner dans le menu déroulant **Origine** la position **Zero Machine** définie précédemment. Les axes sont alors replacés au zéro machine
- Cliquer sur l'icône Terminer
- Si des liaisons sont mal orienter, dans l'arborescence, développer la branche Applications -> Mécanismes -> Machine ... -> Liaisons

• Faire un double-clic sur chaque liaison mal orientée et inverser l'orientation en cliquant sur le vecteur bleu associé dans l'environnement graphique

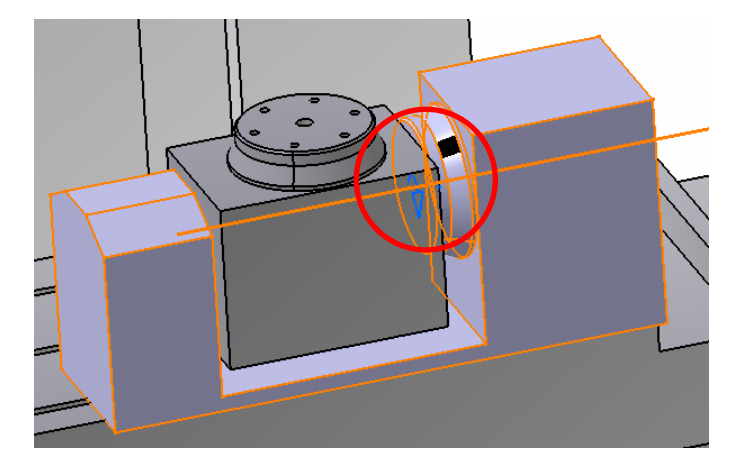

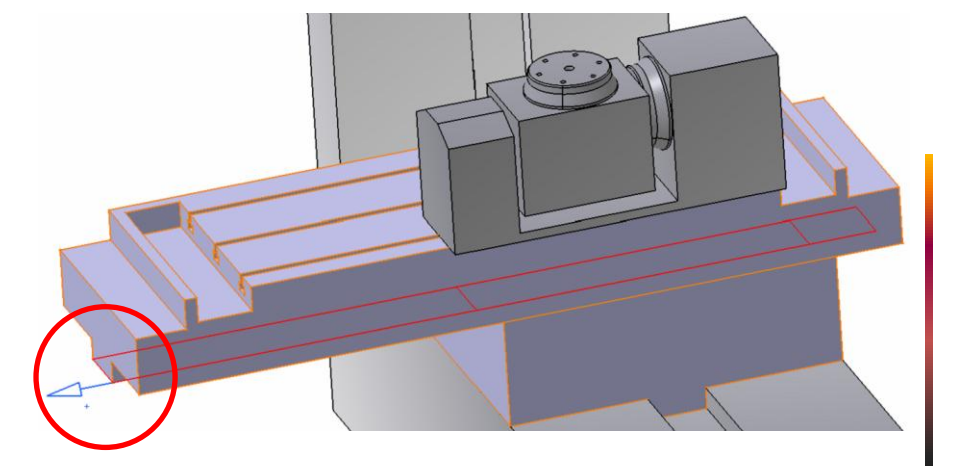

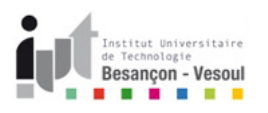

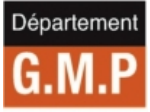

- Enregistrer les modifications
- Cliquer à présent sur l'icône définissant les limites des axes 뤻 et imposer les limites suivantes

| Ахе   | Limite inférieure | Limite Supérieure |  |  |
|-------|-------------------|-------------------|--|--|
| Axe X | -406,4 mm         | 0 mm              |  |  |
| Axe Y | -304,8 mm         | 0 mm              |  |  |
| Axe Z | -243,053mm        | 112,547 mm        |  |  |
| Axe A | -120°             | 120°              |  |  |
| Axe B | -3600000°         | +3600000°         |  |  |

- Faire fermer
- La cinématique de la machine est, à présent, terminée
- Il est maintenant nécessaire de définir les origines et orientations de certains repères
  - > La position de la cinématique de la machine lors des changements d'outils
  - > La position et l'orientation des outils sur la broche
  - > La position et l'orientation du posage de l'ensemble porte-pièce / pièce sur la machine

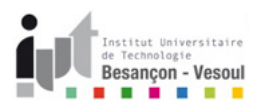

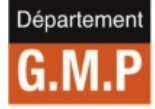

## Définition du point de changement d'outils

• Il est nécessaire pour une meilleure prise en compte des temps de cycle et d'éventuelles collisions de définir la position des axes lors des changements d'outils

• Pour cela cliquer sur l'icône point de changement d'outils

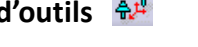

- Dans le cas de la machine considérée, placer l'axe Y sur sa limite minimale et les axes X et Z sur leur limite maximale
- Puis cliquer sur Fermer

#### Définition du point de chargement des outils et orientation de l'axe outil

• Si ce n'est pas le cas, afficher la barre d'outils Frames of Interest (clic bouton droit sur la barre d'outils)

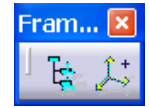

• Cliquer sur l'icône Frame of Interest 📴 puis cliquer sur la machine dans l'arborescence pour y faire apparaître une nouvelle branche

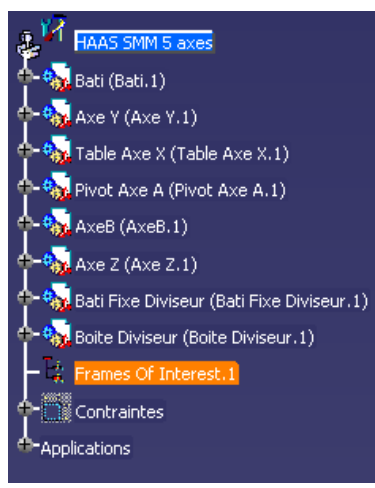

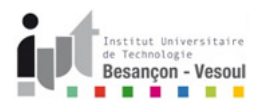

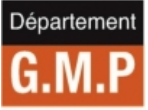

## Définition du point de chargement des outils et orientation de l'axe outil

• Cliquer à présent sur l'icône Frame Type puis sur la branche Frames of Interest

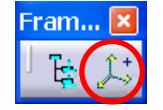

- Cocher alors, dans la seconde boîte de dialogue, la case Tool
- Cliquer, dans la première boîte de dialogue, l'icône Définir le plan en utilisant la boussole
- Déplacer la boussole sur une des arêtes circulaires définissant le nez de broche (ceci permet d'orienter et de positionner la boussole)

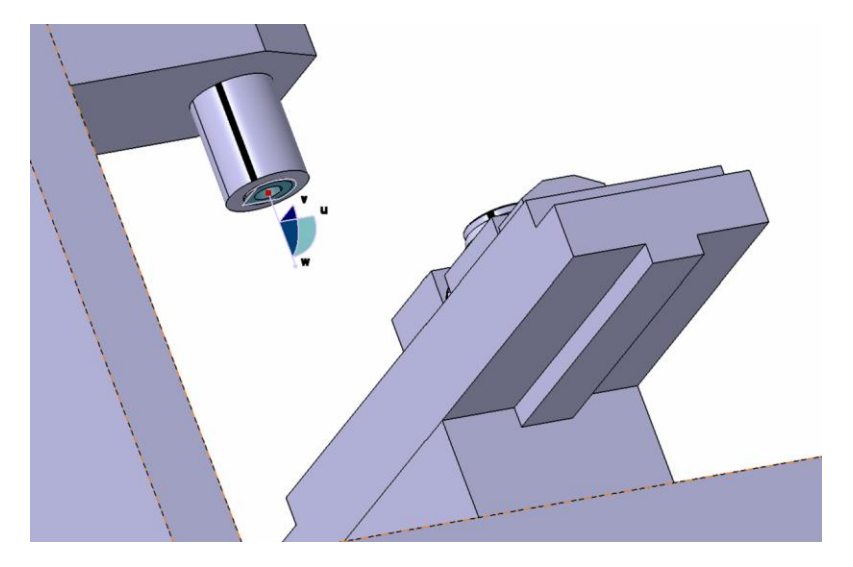

- L'axe W de la boussole est dans la direction des Z négatifs : cette orientation est liée à la direction de l'outil
- Dans le cas d'une tête fixe, l'orientation des axes U et V n'a pas d'importance. Cliquer alors sur OK
- Un repère Tool1 est alors ajouté à l'arborescence sous Frames of Interest. Réinitialiser la boussole (Affichage-> Réinitialiser la boussole)

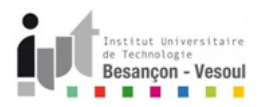

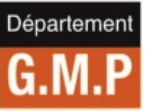

# Définition du point de posage de l'ensemble porte-pièce / pièce

• Cliquer une seconde fois sur l'icône Frame Type puis sur la branche Frames of Interest

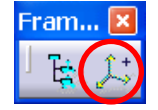

- Cocher alors, dans la seconde boîte de dialogue, la case Design
- Cliquer, dans la première boîte de dialogue, sur l'icône Définir le plan 🔟
- Sélectionner la face d'appui du diviseur

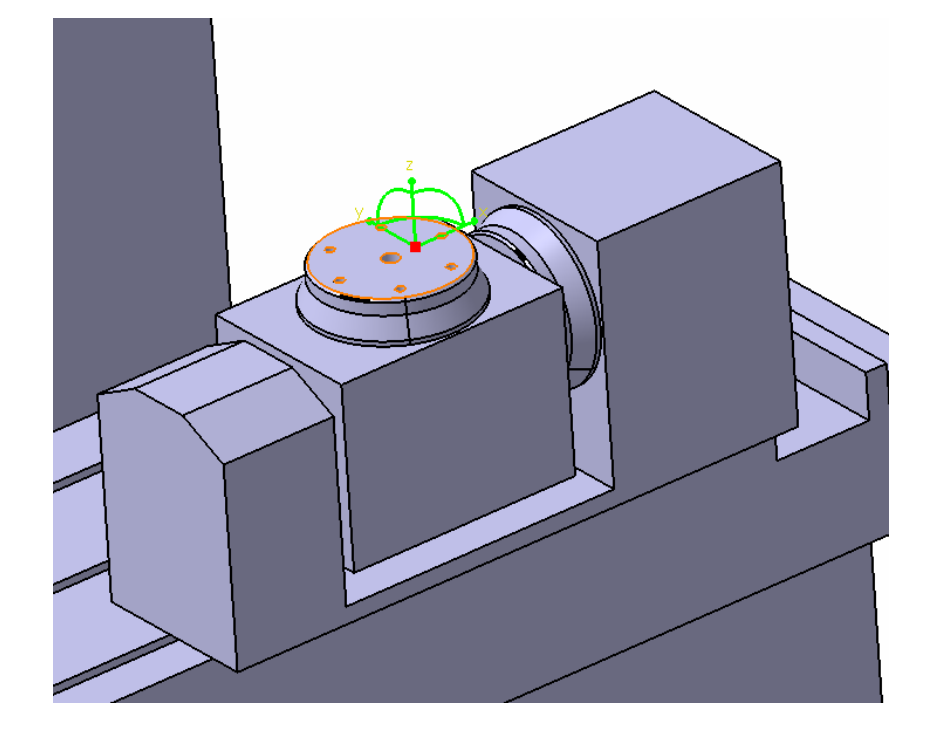

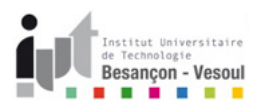

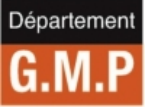

#### Définition du point de posage de l'ensemble porte-pièce / pièce

- Cliquer ensuite sur l'icône Définir l'origine sur le centre du cercle 🖗
- Sélectionner trois points distincts de l'alésage central du plateau diviseur

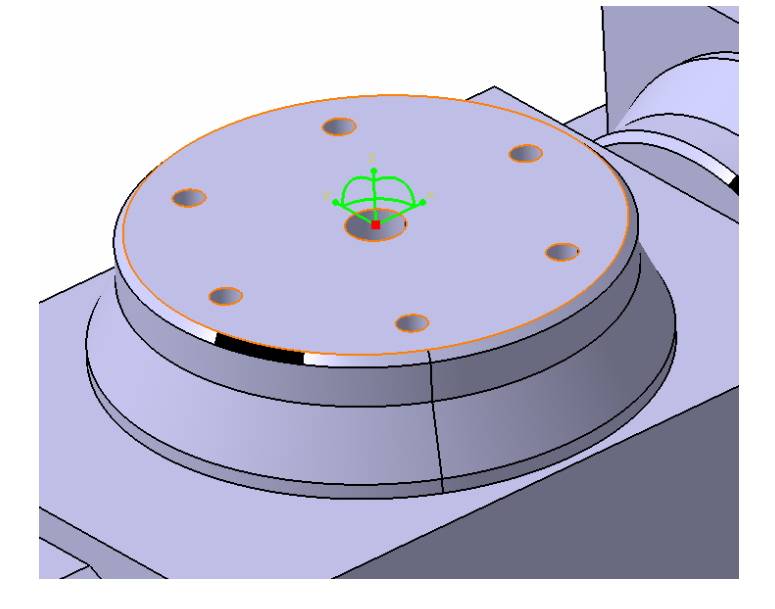

- Vérifier l'orientation des axes X et Y et faire OK
- Un second repère nommé **Design1** apparaît alors sous la branche **Frame** of Interest

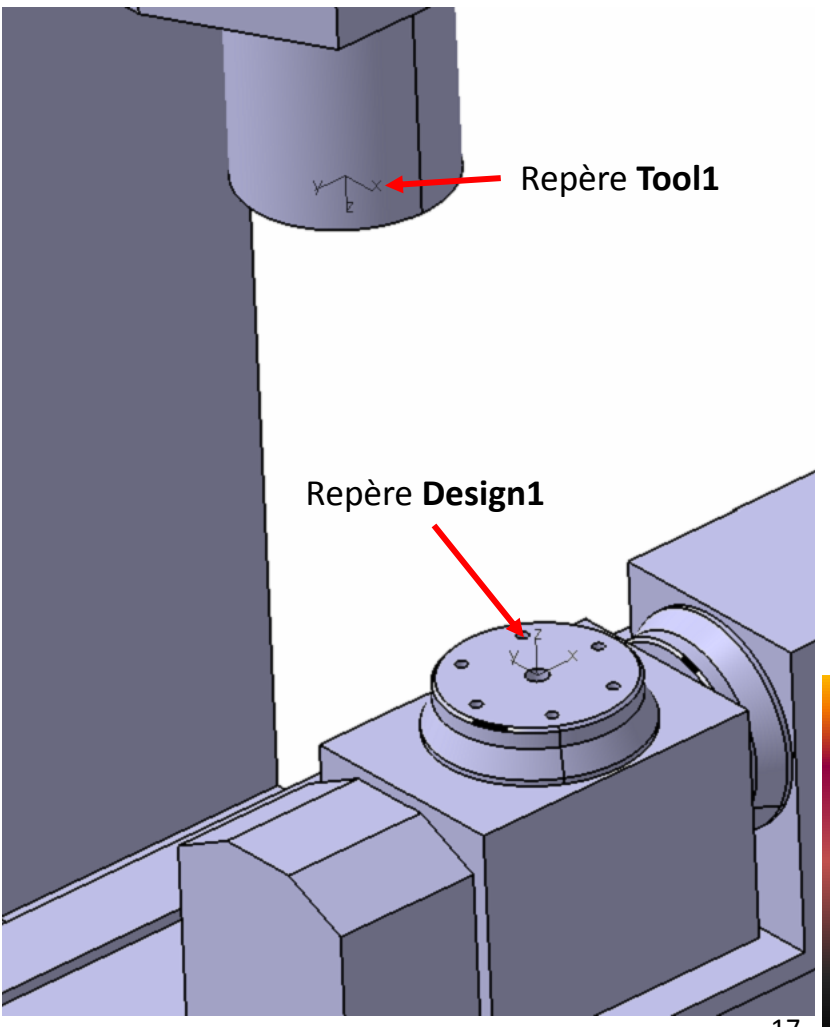

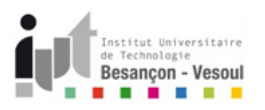

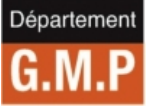

#### Définition des points de montage

- A présent, il est nécessaire d'associer les deux repères précédents au lieu de changement d'outils et de posage (pour la FAO)
- Pour cela cliquer sur l'icône Create Mount Point 🖾
- Sélectionner le type Tool Mount Point puis sur New
- Nommer ce point Changement Outil puis faire OK
- Sélectionner la pièce Axe Z puis le repère Tool1
- Valider le choix par OK Un repère blanc vient alors se superposer au repère Tool1
- Sélectionner ensuite le type Workpiece Mount Point puis sur New
- Nommer ce point Posage Porte-Pièce et valider par OK
- Sélectionner la pièce AxeB puis le repère Design1
- Valider le choix par OH Un repère blanc vient se superposer au repère Design1
- Fermer la fenêtre Create Mount Point et faire Enregistrer

# Définition des vitesses et accélérations machines

- Pour une simulation plus fine du comportement dynamique de la machine, il est possible de définir les limites maximales de la machine en vitesse et accélération sur chaque axe
- Pour cela cliquer sur l'icône Speed and Acceleration limits 🧱 puis sur la branche associée à la machine

Définir alors les limites en vitesse et accélération sur chaque axe et valider par OK

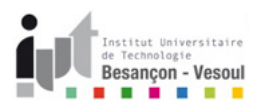

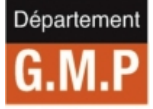

# Définition des vitesses et accélérations machines

- Pour une simulation plus fine du comportement dynamique de la machine, il est possible de définir les limites maximales de la machine en vitesse et accélération sur chaque axe
- Pour cela cliquer sur l'icône Speed and Acceleration limits 🤷 puis sur la branche associée à la machine
- Définir alors les limites en vitesse et accélération sur chaque axe et valider par OK

| Ахе   | Vitesses maximales |  |  |  |  |
|-------|--------------------|--|--|--|--|
| Axe X | 30 m/s             |  |  |  |  |
| Axe Y | 30 m/s             |  |  |  |  |
| Axe Z | 30 m/s             |  |  |  |  |
| Axe A | 225°/s             |  |  |  |  |
| Axe B | 300°/s             |  |  |  |  |

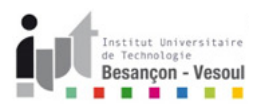

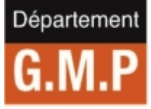

#### Définition des spécifications CN de la machine

• La cinématique de la machine et de son environnement étant définis, il reste à associer les spécificités de l'armoire de commande (pour la simulation FAO et pour le post-traitement)

- Faire un clic bouton droit sur la branche associée à la machine HAAS Super Mini Mill 5 axes puis sur NC Ressources -> Edit Ressources
- Dans le cas où l'on ne désire pas qu'un utilisateur puisse modifier ces spécifications cocher la case Bloquer l'édition de la machine aux

utilisateurs et remplir les spécifications suivantes pour cette machine

| Commande numérique Outilla      | ige Broche Rotations Compensation Sorties CN |                                         |
|---------------------------------|----------------------------------------------|-----------------------------------------|
| Emulateur de contrôleur         | Non spécifié                                 | Pas d'émulateur / contrôleur disponible |
| Postprocesseur                  | Non Specifié                                 | Post-processeur externe à CATIA         |
| Table de mots du postprocesseur | SGPOST.pptable                               | PPTables utilisée pour SGPOST           |
| Type de données CN              | APT 🔹                                        |                                         |
| Type de format CN               | Axe (X,Y,Z,I,J,K)                            |                                         |
| Stratégie au point de départ    | De                                           |                                         |
| Rayon d'interpolation mini      | 0.01mm                                       |                                         |
| Rayon d'interpolation maxi      | 5000mm                                       |                                         |
| Pas de discrétisation mini      | 1e-004mm                                     |                                         |
| Angle de discrétisation mini    | 0.1deg                                       |                                         |
| Interpolation linéaire 3D       |                                              |                                         |
| Interpolation circulaire 2D     |                                              |                                         |
| Interpolation circulaire 3D     |                                              |                                         |
| Interpolation hélicoïdale       |                                              |                                         |
| Interpolation Nurbs             |                                              |                                         |
| Vitesse max en usinage          | 30000mm_mn                                   |                                         |
| Vitesse rapide                  | 30000mm_mn                                   |                                         |
| Mouvement axial/radial          |                                              |                                         |

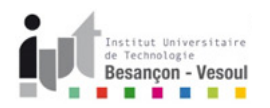

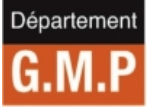

# Définition des spécifications CN de la machine

#### **Onglet Outillage**

| Commande numérique      | Outillage    | Broche | Rotations | Compensation | Sorties CN |   |
|-------------------------|--------------|--------|-----------|--------------|------------|---|
| Catalogue d'outils      | Non spécifié |        |           |              | •          | • |
| Compensation de rayon 🛛 | 3            |        |           |              |            |   |

#### **Onglet Compensation**

| Commande numérique                                                            | Outillage | Broche | Rotations | Compensation | Sorties CN |   |
|-------------------------------------------------------------------------------|-----------|--------|-----------|--------------|------------|---|
| Mode de compensation 3D contact                                               |           |        |           |              | Non        | - |
| Imposer la compensation 3D contact à toutes les opérations supportant ce mode |           |        |           |              | e 🔲        |   |

# **Onglet Sortie CN**

| Commande numérique   Outillage   Broche        | Rotations     | Compensation | Sorties CN |  |
|------------------------------------------------|---------------|--------------|------------|--|
| Avances                                        |               |              |            |  |
| Démarrer chaque opération en avance ra         | apide         |              |            |  |
| 🗆 Utiliser la valeur de l'avance rapide plutôt | que la syntax | e RAPID      |            |  |
| Mouvements outils                              |               |              |            |  |
| □ Inclure l'ordre GOTO lors des changemer      | nts d'outils  |              |            |  |
| 📮 Sortir les syntaxes CYCLES                   |               |              |            |  |
| □ Ne pas placer d'ordre GOTO avant les cy      | cles          |              |            |  |
| 📮 Traiter les opérations de COPY et de TRA     | CUT           |              |            |  |
| 📮 Retirer les points doubles après les comm    | iandes PP     |              |            |  |
| 🗆 Retirer les points alignés                   |               |              |            |  |
| Commentaires                                   |               |              |            |  |
| Commentaires :                                 |               | \$\$         | -          |  |
| Commentaires de la phase d'usinage :           |               | \$\$         | -          |  |
| Commentaires des opérations :                  |               | \$\$         | -          |  |
| Format des coordonnées des points (X,Y,Z) —    |               |              |            |  |
| Nombre de chiffres :                           | 11            |              | ÷          |  |
| Nombre de décimales :                          | 5             |              | -          |  |
| Format des composantes aviales (1,1,1/)        |               |              |            |  |
| Nombre de chiffres :                           |               |              |            |  |
|                                                | 9             |              |            |  |
| Nombre de décimales :                          | 6             |              | <b></b>    |  |

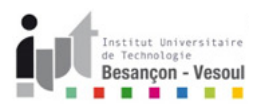

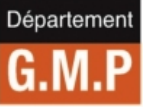

- Une fois ces options validées, la machine est alors entièrement définie
- Enregistrer la machine
- Il est alors possible de l'utiliser pour la simulation FAO (trajectoires, enlèvement de matière, collisions, dépassement des courses,...)